# BALANCE

### A TIME MANAGEMENT TOOL

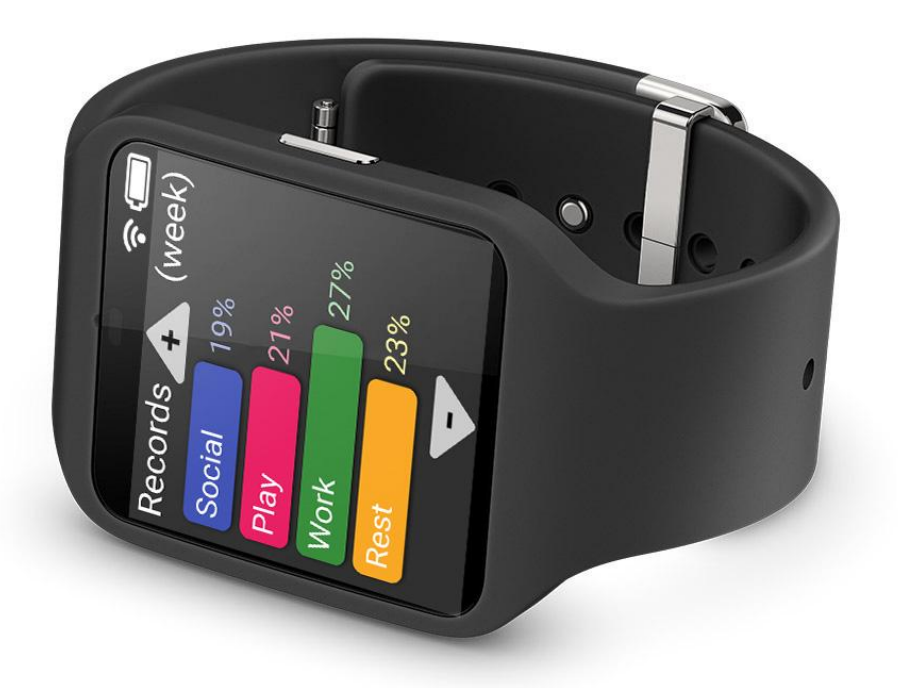

Ryan Parsons – Project Manager Chad Price – UI Designer Jia Reese – UI Illustrator Alex Vassallo – User Research

### How do you spend your time?

- How long do you stay at school each week?
- How many hours do you sleep per day?
- How often do you hang out with friends?

### **Overall Problem**

It's hard to properly balance our time and achieve our goals.

Challenges:

- Knowing how much time you spend on activities
- Planning what to do with free time
- Sticking to your plans

### **Initial Paper Prototype**

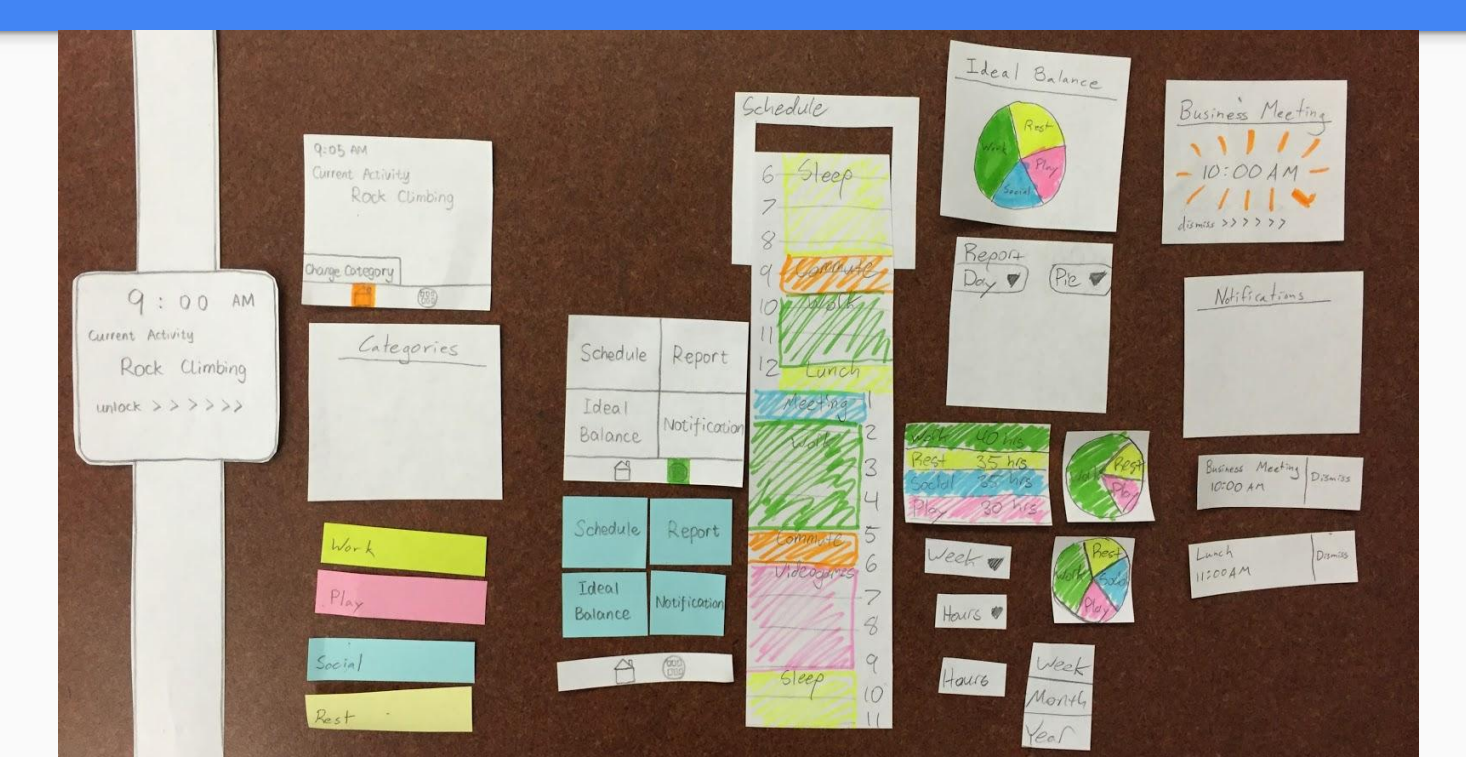

| 9:00 AM<br>Current Activity<br>Rock Climbing<br>Lunlock >>>>>>> |
|-----------------------------------------------------------------|
|                                                                 |

### **Initial lock screen**

### Step #1: Swipe right to unlock

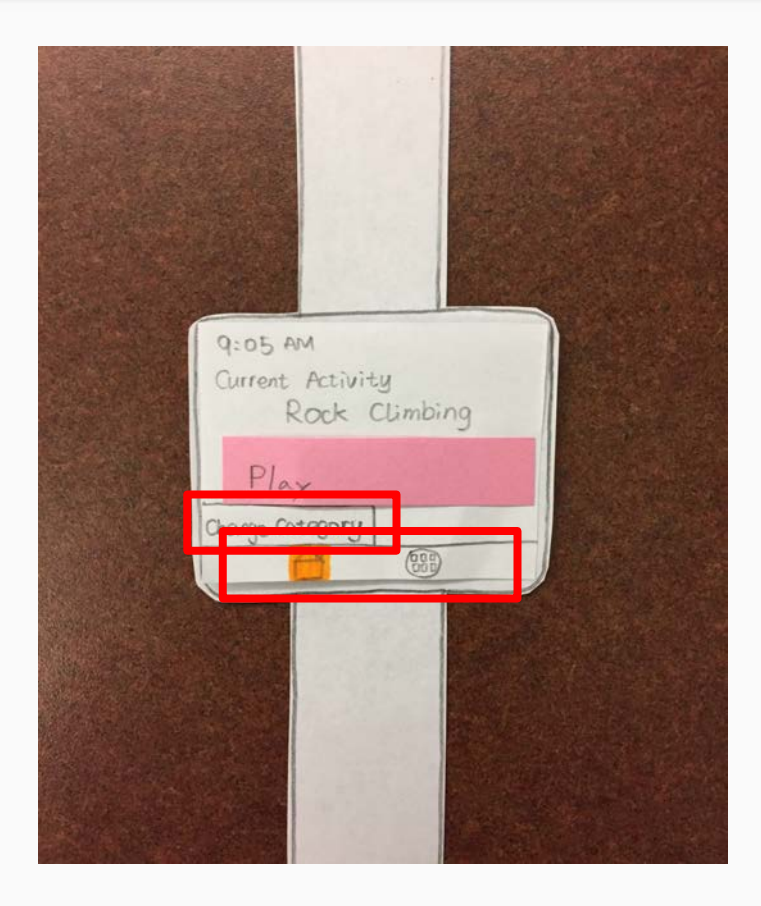

### Home screen

### Step #2: Press "Change Category"

Note: Home and Menu buttons

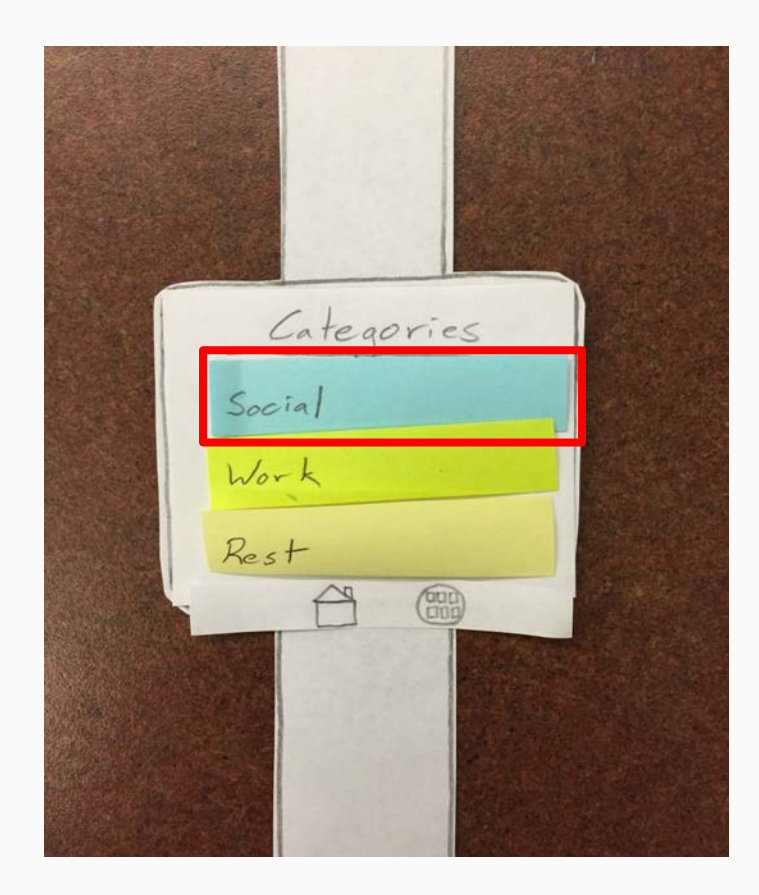

### **Categories screen**

### Step #3: Select new category

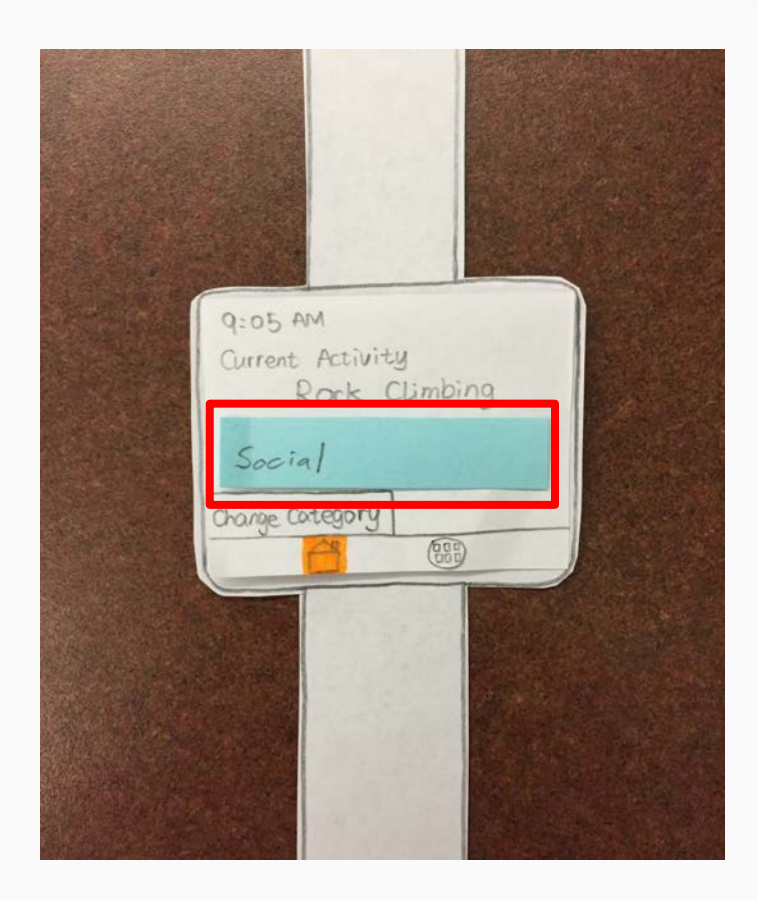

### Home screen

### Finished: Category changed

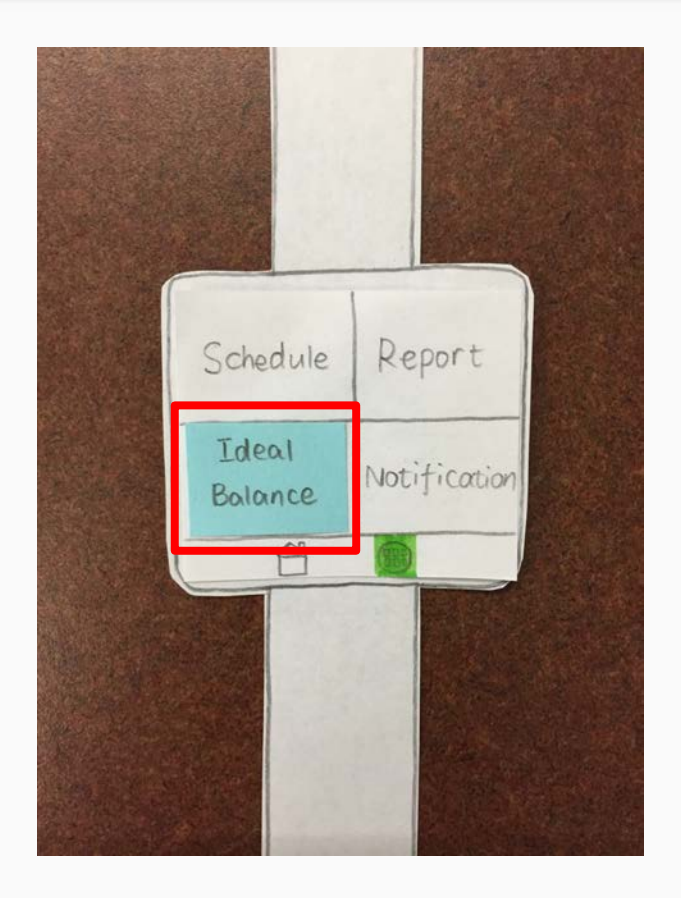

### Menu screen

### Step #1: Select "Ideal Balance"

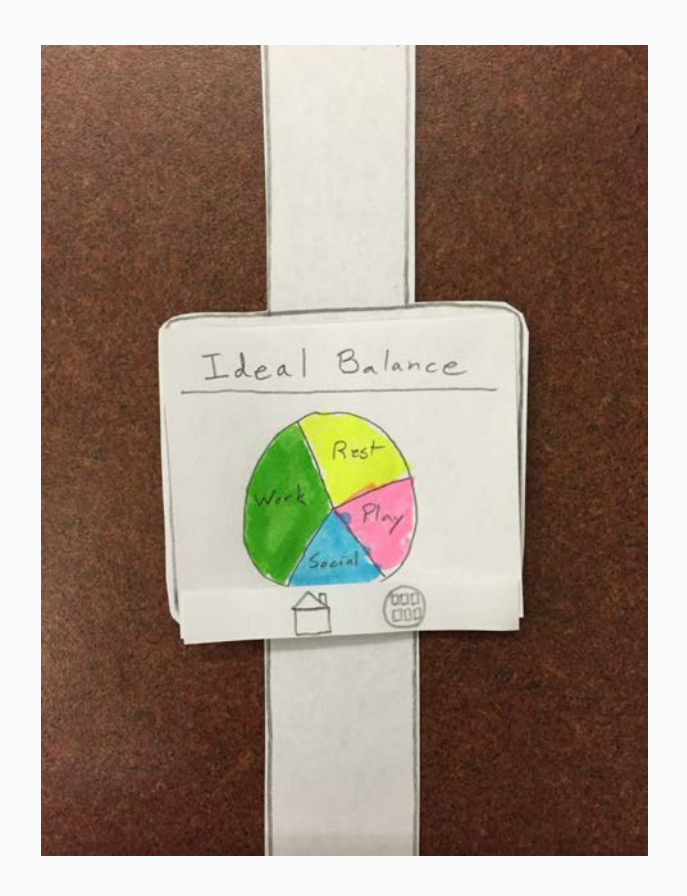

### **Ideal Balance screen**

### Step #2: View your ideal balance

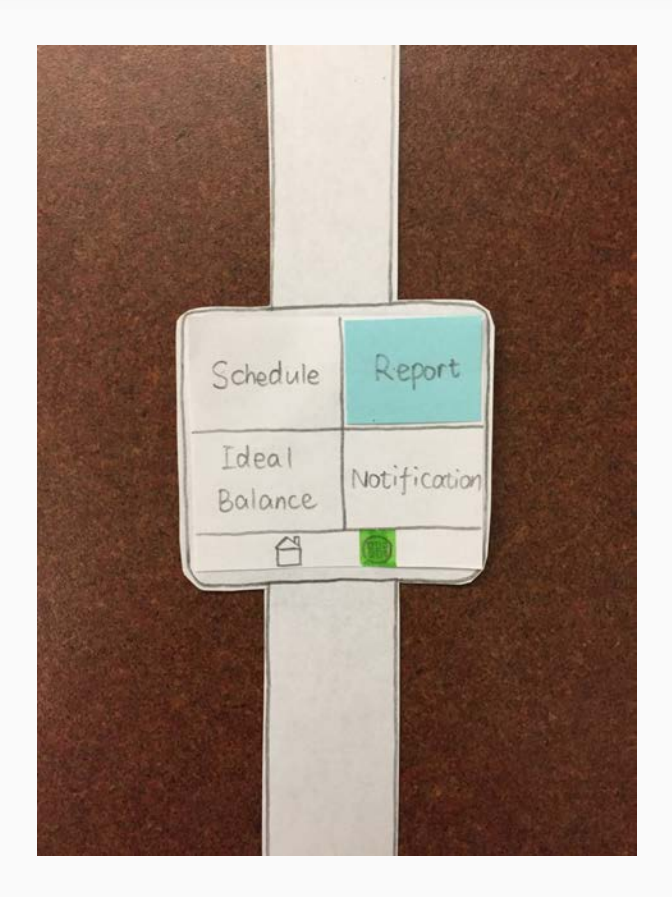

### Menu screen

### Step #3: Return to menu screen

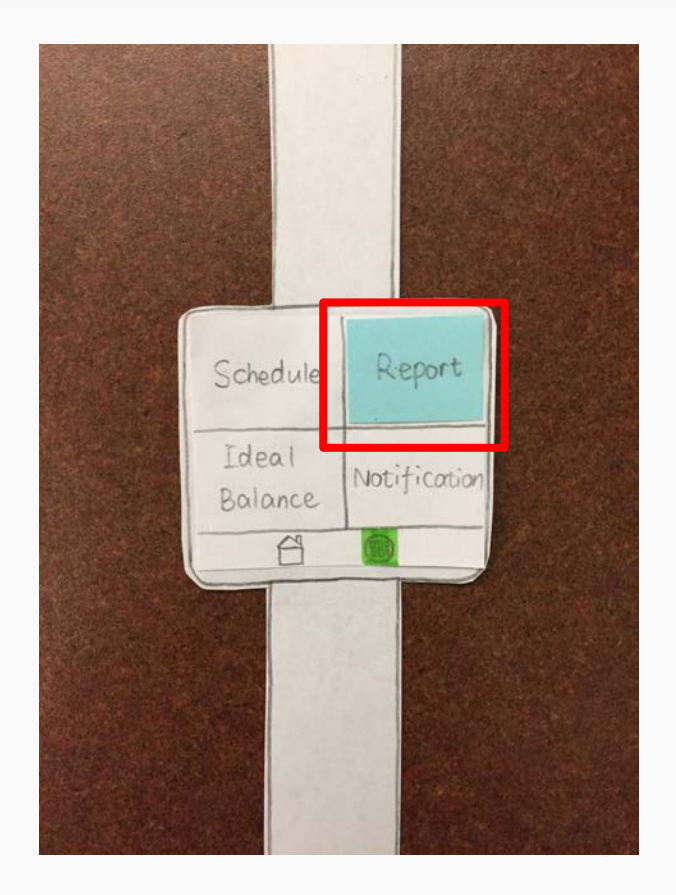

### Menu screen

Step #4: Select "Report"

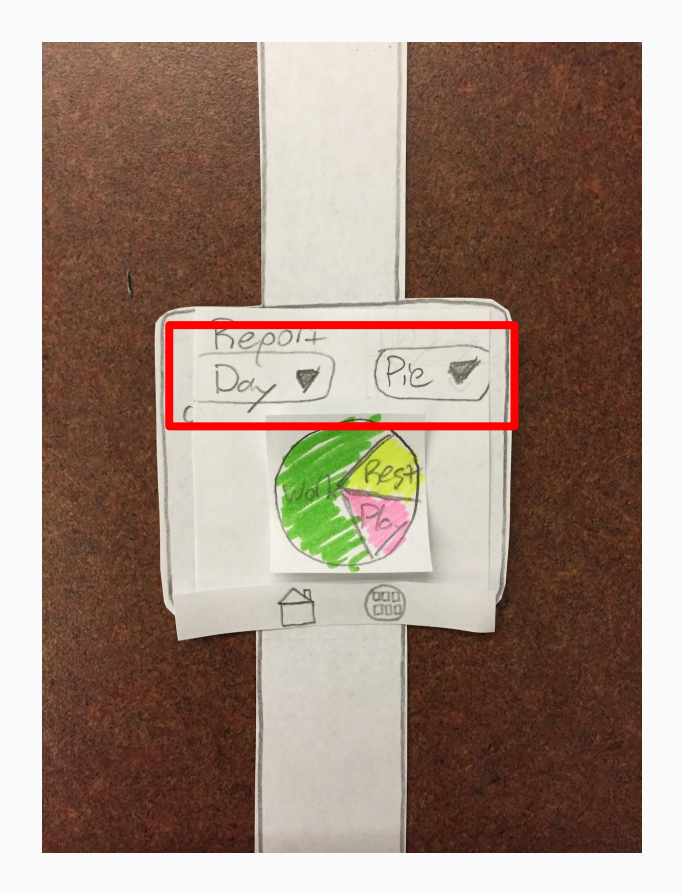

### Menu screen

Finished: View current balances

Note: Dropdown menus to change timeframe and display type

### **Testing: Heuristic Evaluations**

- Problems with pie chart displays:
  - They don't show exact percentages.
  - Labeling slices is difficult.
- No way to add new notifications.
- No snooze option for alarms.
- Missing "undo":
  - To re-enable dismissed notifications.
  - $\circ$   $\,$  To cancel changing the category.

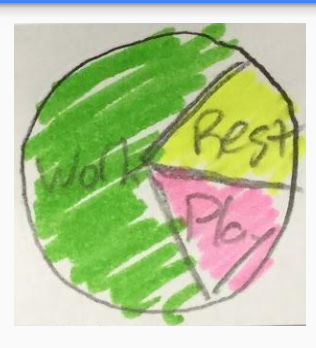

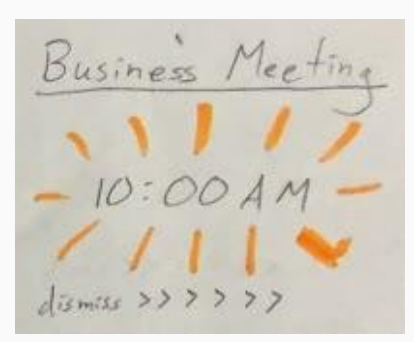

### **Testing: Usability Tests**

Participants:

- Mary, College Student
  Balancing study and personal time.
- Jerry, Family Man
  - Balancing work, family, and personal time.
- Ryan, Data Visualization Researcher
  - Balancing study and research.

### **Testing: Results**

- It was difficult to move between screens with buttons.
  - We made swiping right go back to the menu.
  - $\circ$   $\,$  We made the menu contiguous.

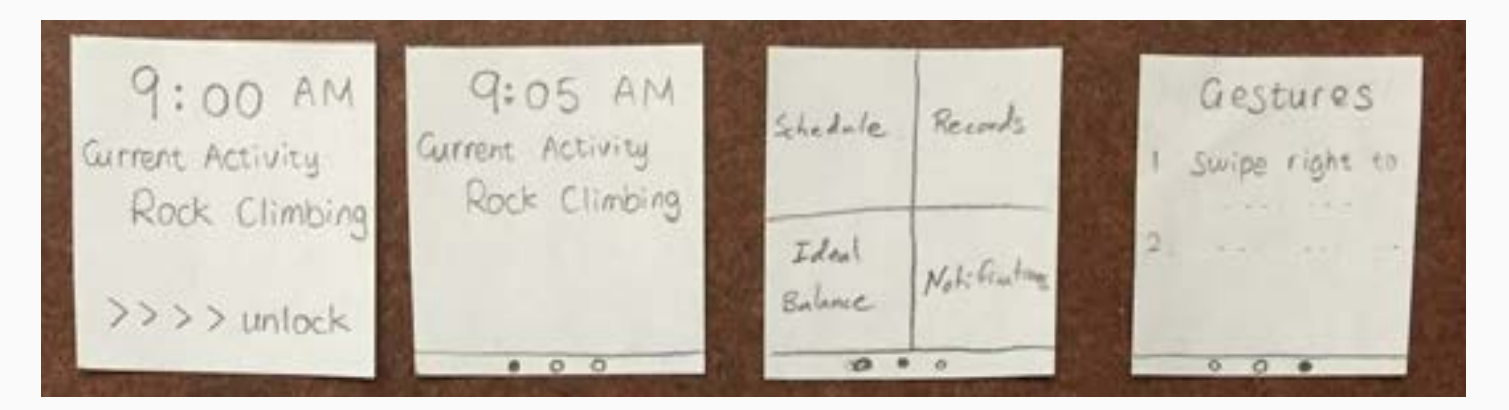

### **Testing: Results**

- Drop down menu targets were slow and imprecise.
  - We replaced drop down menus with directional swipes.

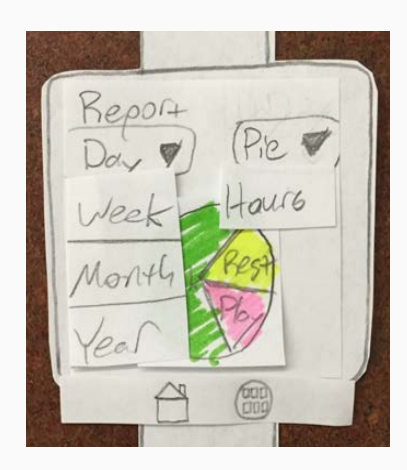

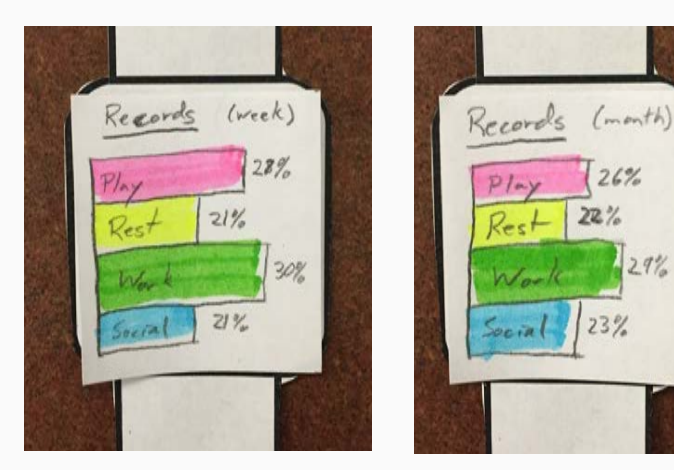

### **Testing: Results**

- Users expected more functionality from the schedule screen.
  - We allowed users to change the categories of future activities.
  - We added an alarm button to each menu item.

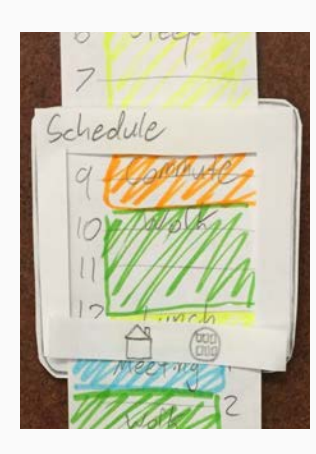

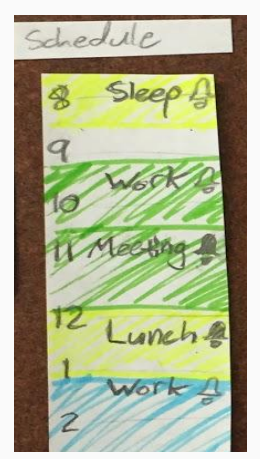

### **Final Paper Prototype**

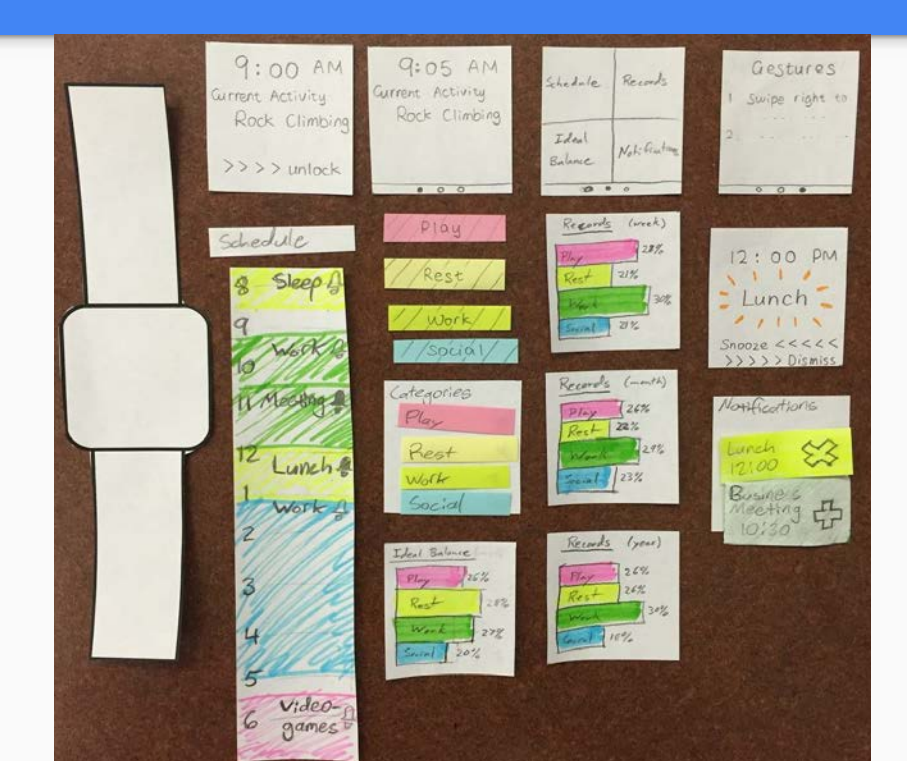

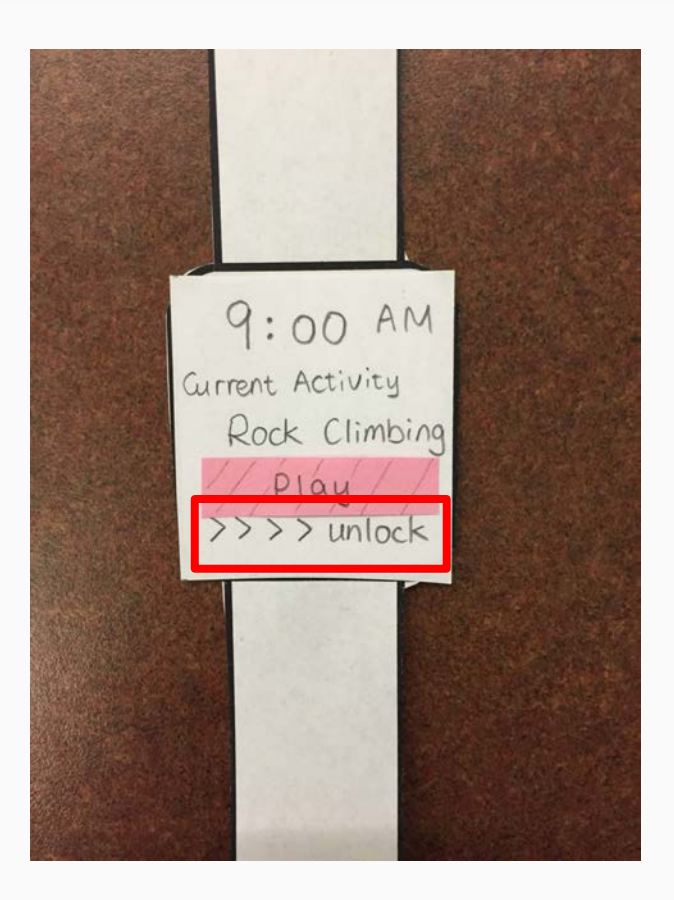

### **Initial lock screen**

### Step #1: Swipe right to unlock

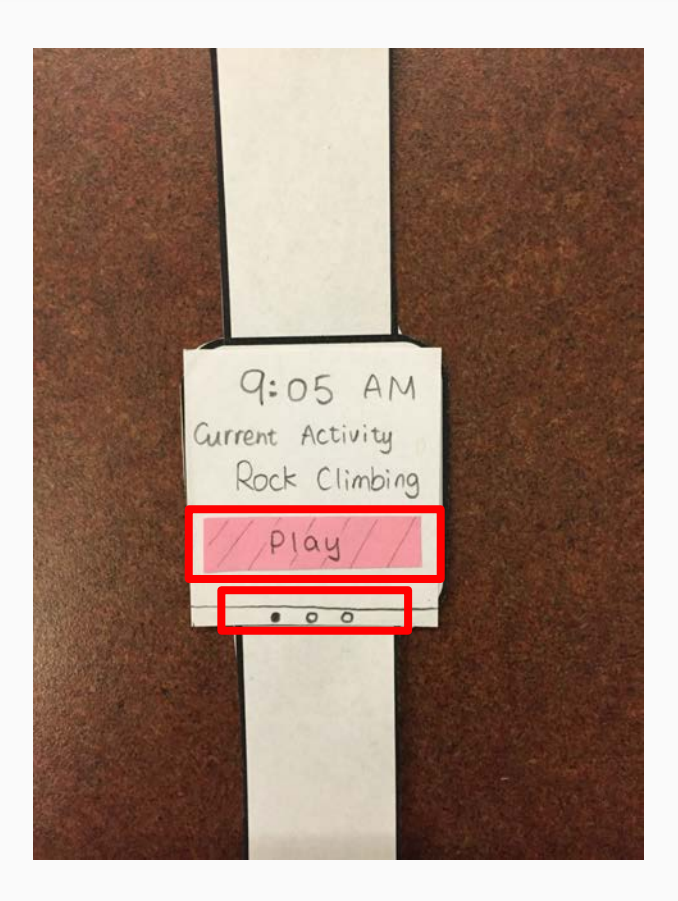

### Home screen

Step #2: Press category to change

Note: Dots for navigation - indicate swiping gesture

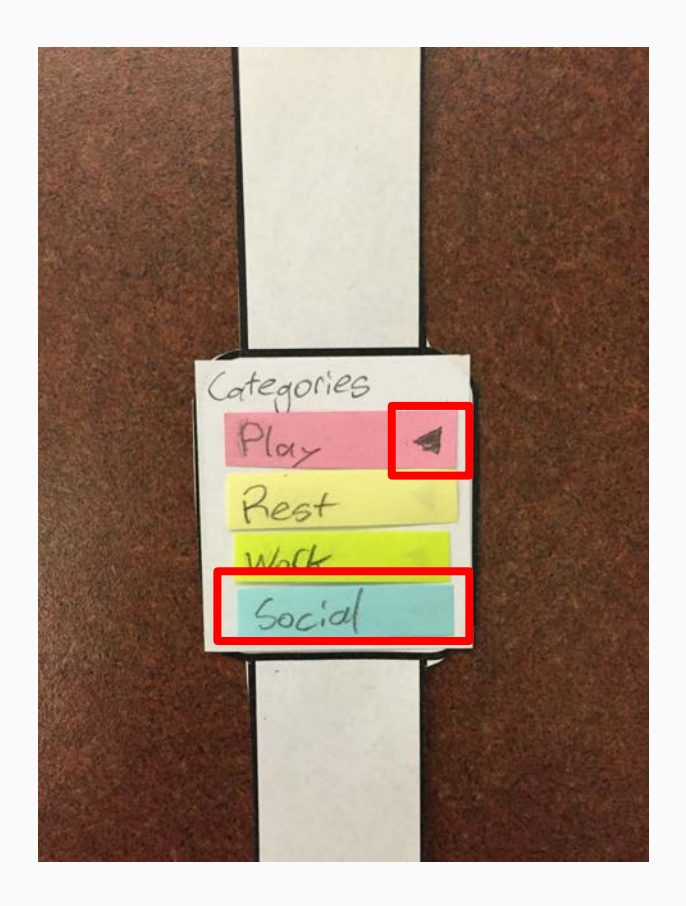

### **Categories screen**

Step #3: Select new category

Note: Current category indicator

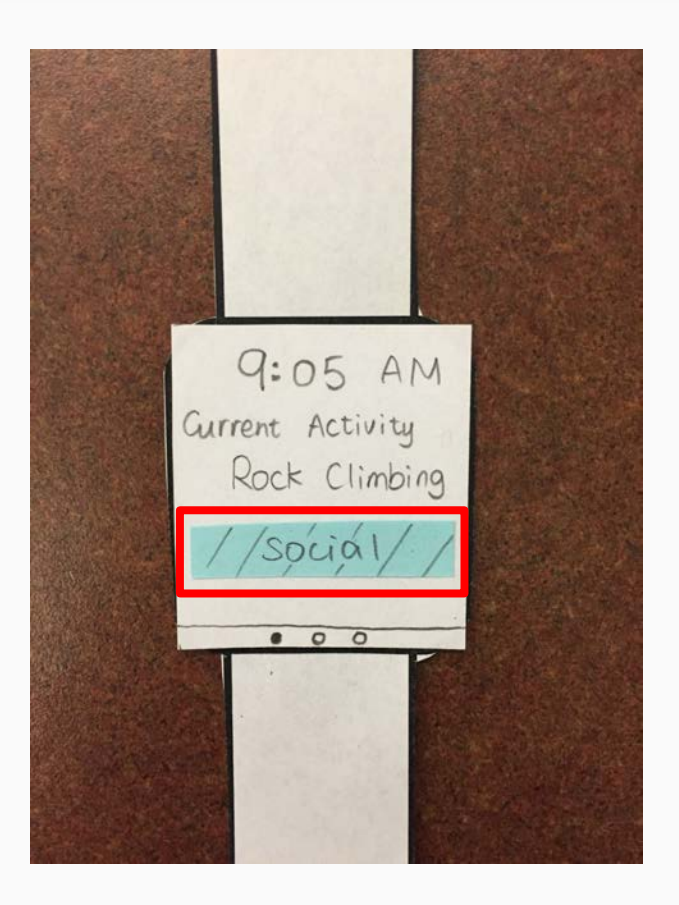

### Home screen

### Finished: Category changed

### Task #2: See the ideal balance compare with current balance

Schedule Records Ideal Balance latification ----

### Menu screen

### Step #1: Select "Ideal Balance"

### Task #2: See the ideal balance compare with current balance

Ideal Balance ( 25% 28% Rest Work 27%

### **Ideal Balance screen**

Step #2: Swipe left to view to current balance

### Task #2: See the ideal balance compare with current balance

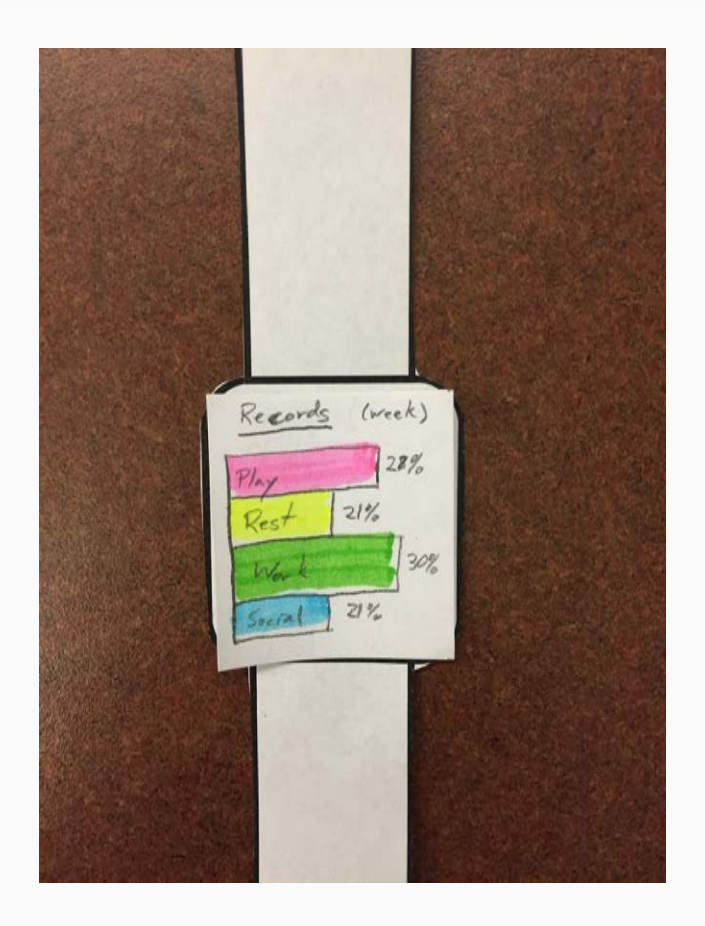

### **Records screen**

## Step #3: Swipe right to return to ideal balance

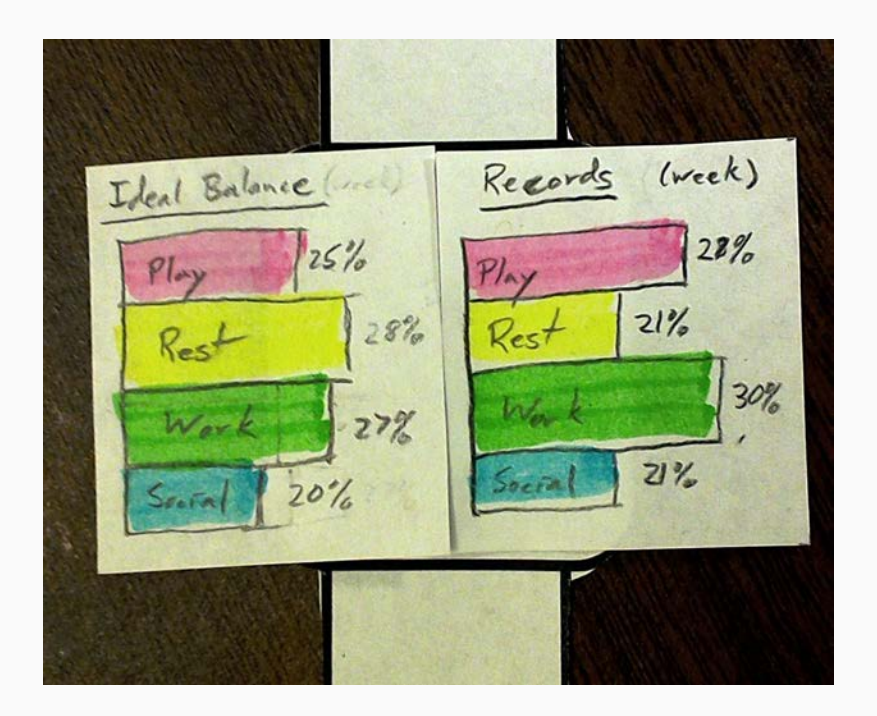

### **Ideal Balance screen**

Finished: Can swipe back and forth to compare

### **Digital Mockup**

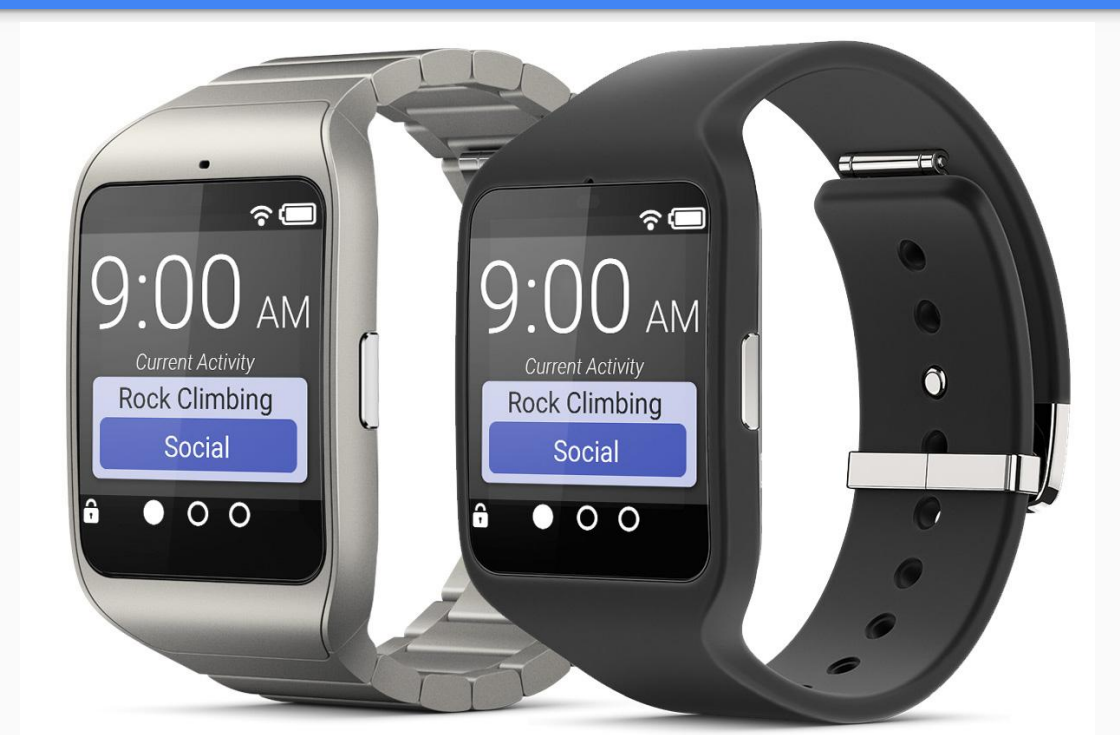

Sony SmartWatch 3 SWR50

### Change the Category of Your Current Activity

Home Screen: Tap the category to change it.

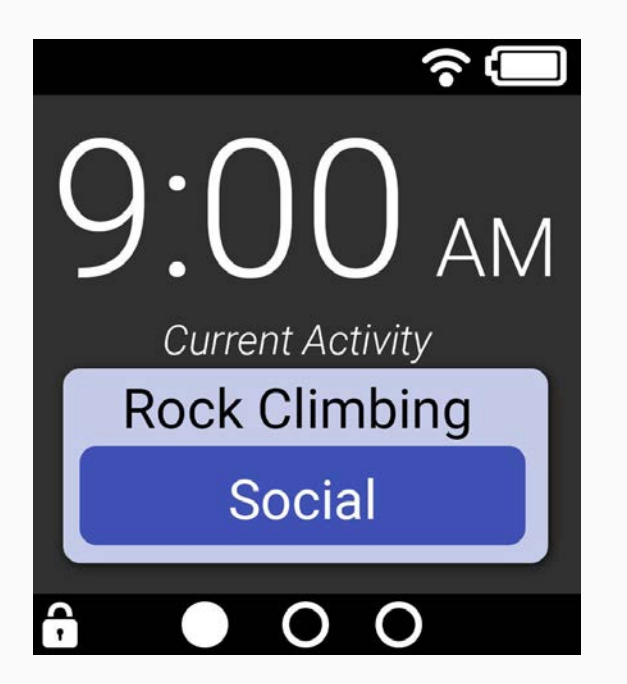

**Categories Screen:** Select a different category.

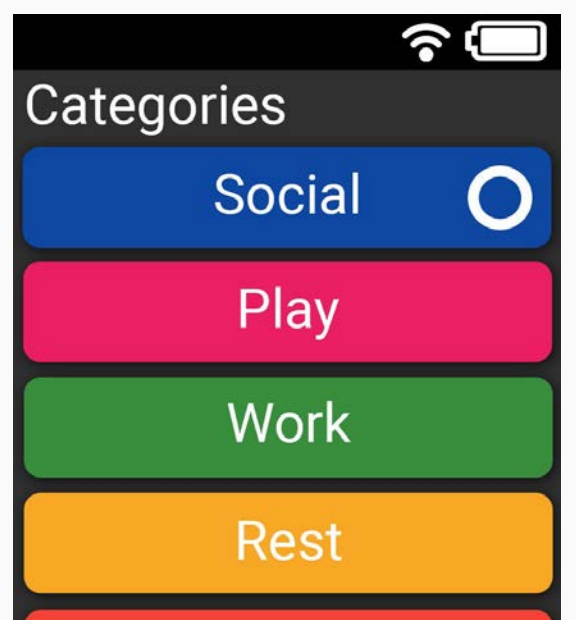

Home Screen: New category is displayed.

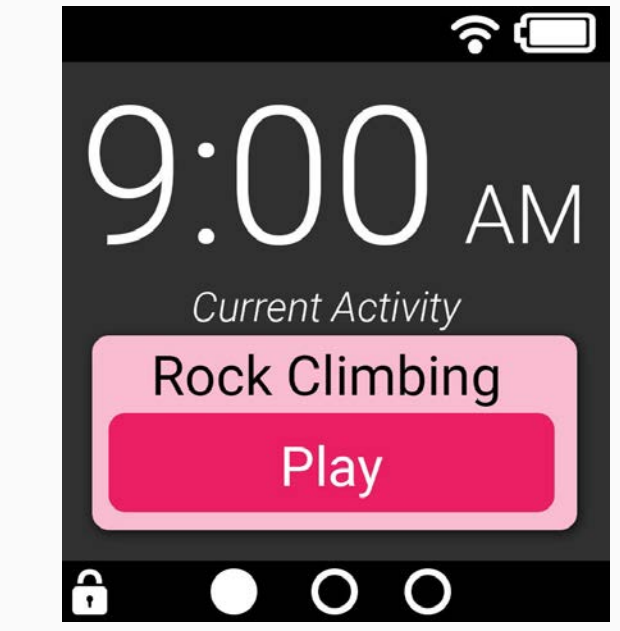

### Compare Current Records With Your Ideal Balance

Home Screen: Tap ideal balance button. Ideal Balance Screen: Swipe left to compare with records.

 $\hat{\mathbf{c}}$ Scheudule Records .\_\_. Ideal Alarms Balance

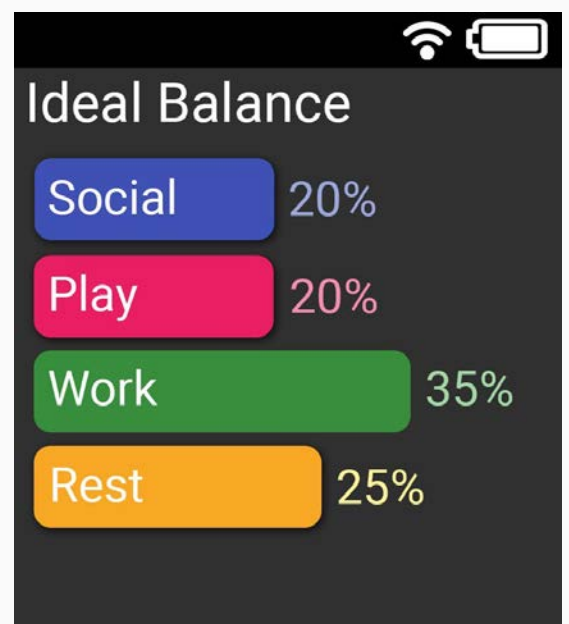

Records Screen: Swipe right to go back to ideal balance.

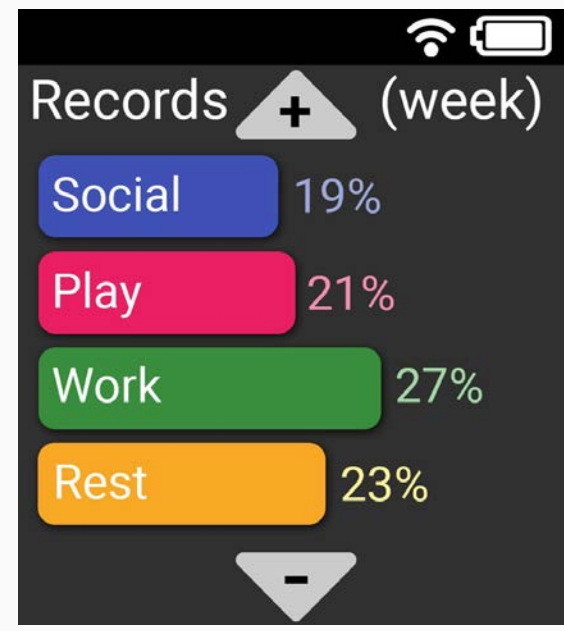

### Set Reminders to Change Tasks

Schedule Screen: Tap bell icons to toggle alarms.

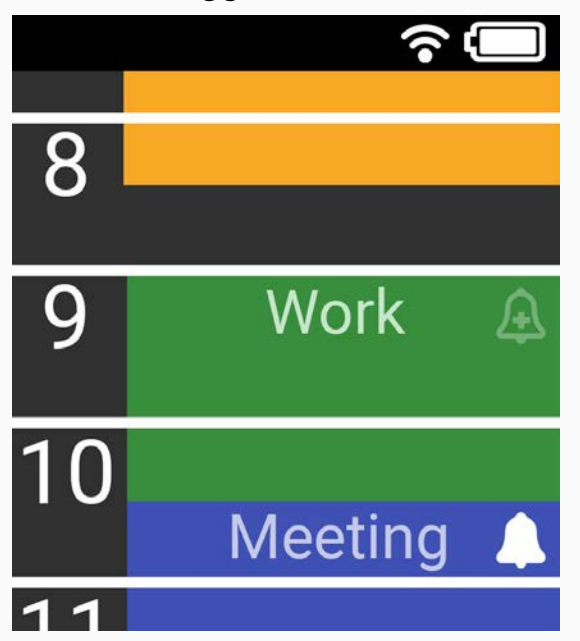

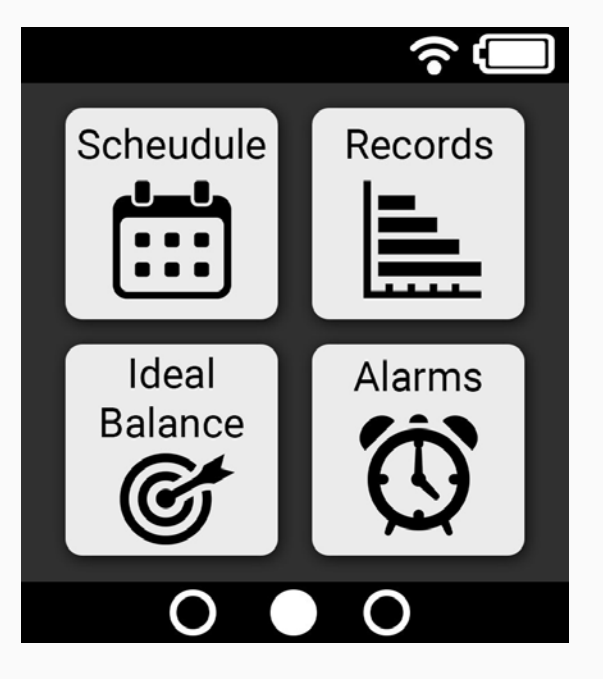

Alarms Screen: Tap "x" to disable alarms, "+" to re-enable.

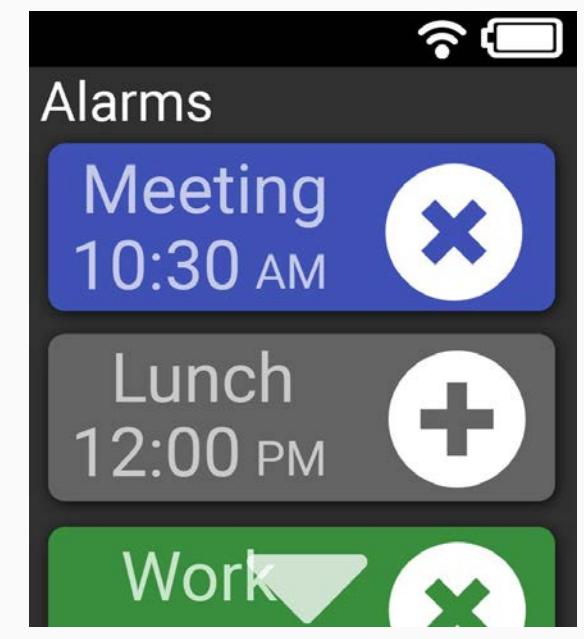

### Lessons to Remember and Share

- Be wary of feature creep. Ask yourself how each feature solves one of your user's problems.
- Don't assume that standard solutions from one design will work elsewhere.
  - Drop down menus
  - Pie charts

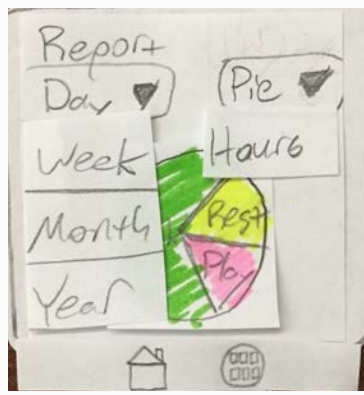

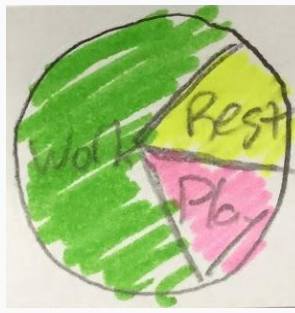

### Lessons to Remember and Share

- Pay attention to what your users are familiar with, and what functionality they expect.
  - Swiping on smartphones
  - Tapping on the schedule

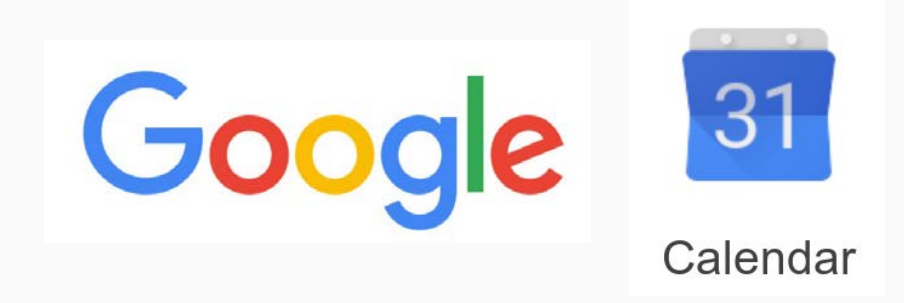

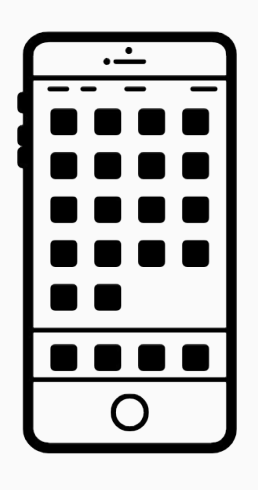

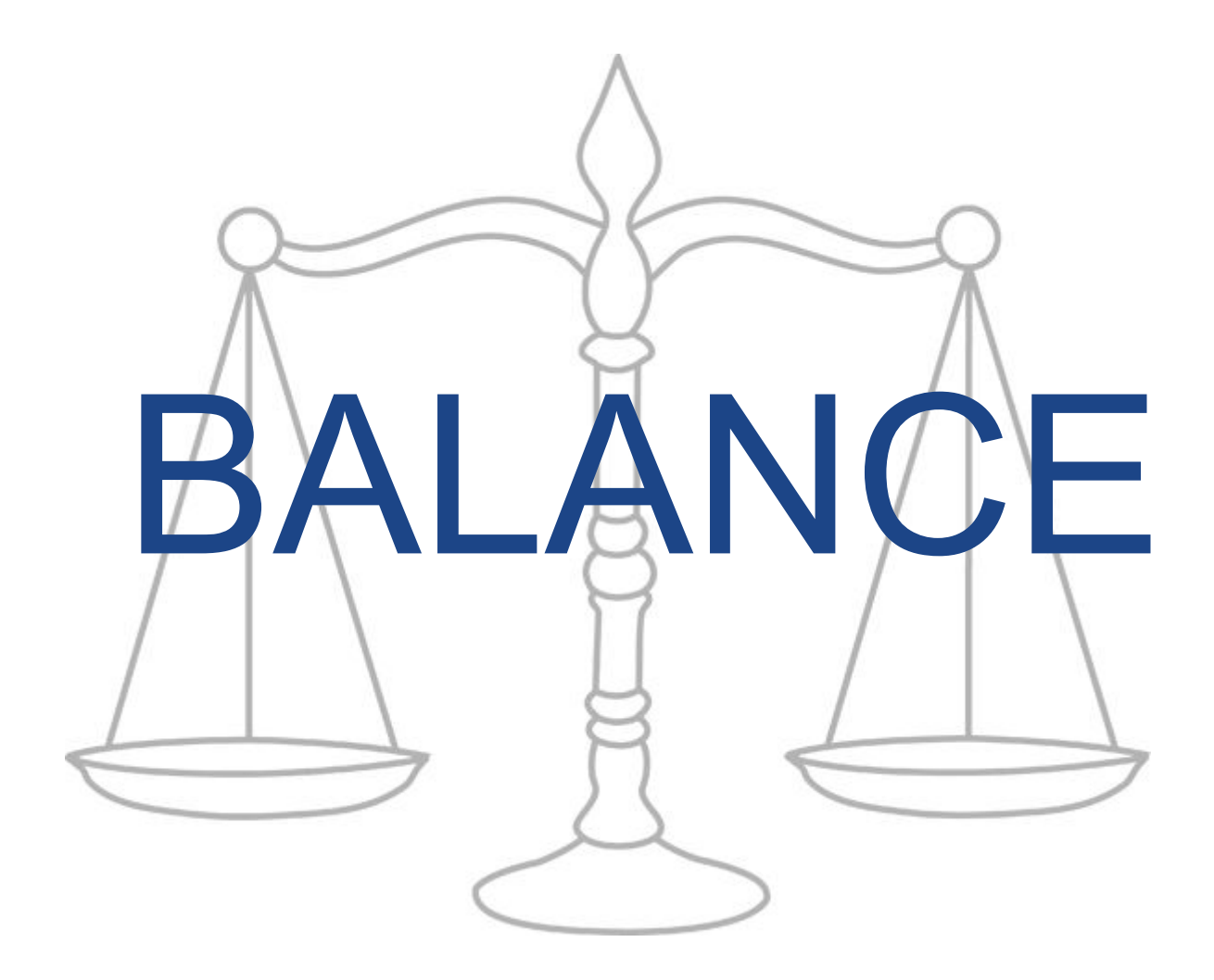